## Kurzanleitung: Videos hochladen bei YouTube

Stand: September 2011

Jan Oesch, PHBern, Institut Sekundarstufe II

YouTube, <u>www.youtube.com</u>, zählt zu den bekanntesten Video-Plattformen im Internet. Was jedoch weitaus weniger bekannt ist, ist die Tatsache, dass man bei YouTube auch Videos hochladen kann, ohne dass sie für die Allgemeinheit sichtbar sind. Dieses Hochladen soll in dieser Anleitung kurz beschrieben werden.

## 1 YouTube-Benutzerkonto

Um überhaupt mit YouTube arbeiten zu können, benötigen Sie ein Benutzerkonto. In der Hilfe von Youtube finden Sie eine Anleitung, wie Sie ausgehend von Ihrem Google-Account ein Benutzerkonto bei YouTube einrichten können. Wenn Sie einmal ein Benutzerkonto haben, können Sie sich auf der Seite von YouTube jeweils über den Link "Anmelden" (1) einloggen.

| You Tube | Suchen | Kategorien | Video hochladen | Konto erstellen | Anmelden |
|----------|--------|------------|-----------------|-----------------|----------|
|          |        |            | 0               |                 | 0        |

## 2 Video hochladen

Wenn Sie in YouTube eingeloggt sind, können Sie über den Link "Video hochladen" (2), Videos auf YouTube laden. Wenn Sie auf diesen Link geklickt haben, erscheint untenstehendes Bild im Browser.

Videodatei-Upload

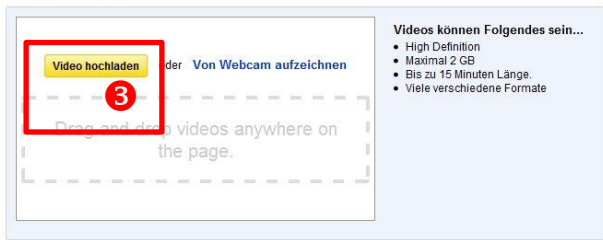

Videodatei-Upload

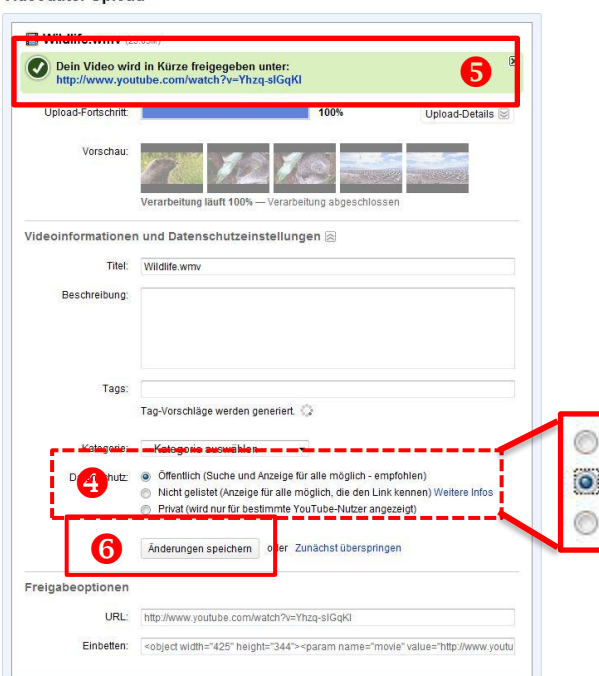

Durch den Klick auf "Video hochladen" (3), wählen Sie ein Video von Ihrem PC zum Hochladen aus. Sobald das Video hochgeladen ist, können Sie unter "Datenschutz" (4) entscheiden, ob Ihr Video öffentlich zugänglich ("Öffentlich"), nur mit dem Link zugänglich ("Nicht gelistet") oder nur für die von Ihnen bestimmten Personen sichtbar ("Privat") sein soll. Wenn Sie die Option "Nicht gelistet" ausgewählt haben, muss man den Link (5) des Videos kennen, um den Film anschauen zu können.

Damit Sie keine Probleme mit den Urheberrechten erhalten, empfehlen wir Ihnen, alle Videos, welche Sie nur für sich benötigen, als "Privat" und Videos, welche Sie mit Freunden teilen wollen, als "Nicht gelistet" zu deklarieren. Den Freunden, mit welchen Sie das Video teilen wollen, können Sie dann den Link (5) zukommen lassen.

Zum Schluss klicken Sie auf "Änderungen speichern" (6), womit Ihr Video in Ihrem Account gespeichert ist.

Öffentlich (Suche und Anzeige für alle möglich - empfohlen)
Nicht gelistet (Anzeige für alle möglich, die den Link kennen)
Privat (wird nur für bestimmte YouTube-Nutzer angezeigt)

## 3 Datenschutz der Videos ändern

Falls Sie einmal ein Video hochgeladen haben, können Sie die Datenschutzeinstellungen für dieses Video jederzeit ändern. Sie klicken dazu oben rechts (1) auf Ihren Benutzernamen,

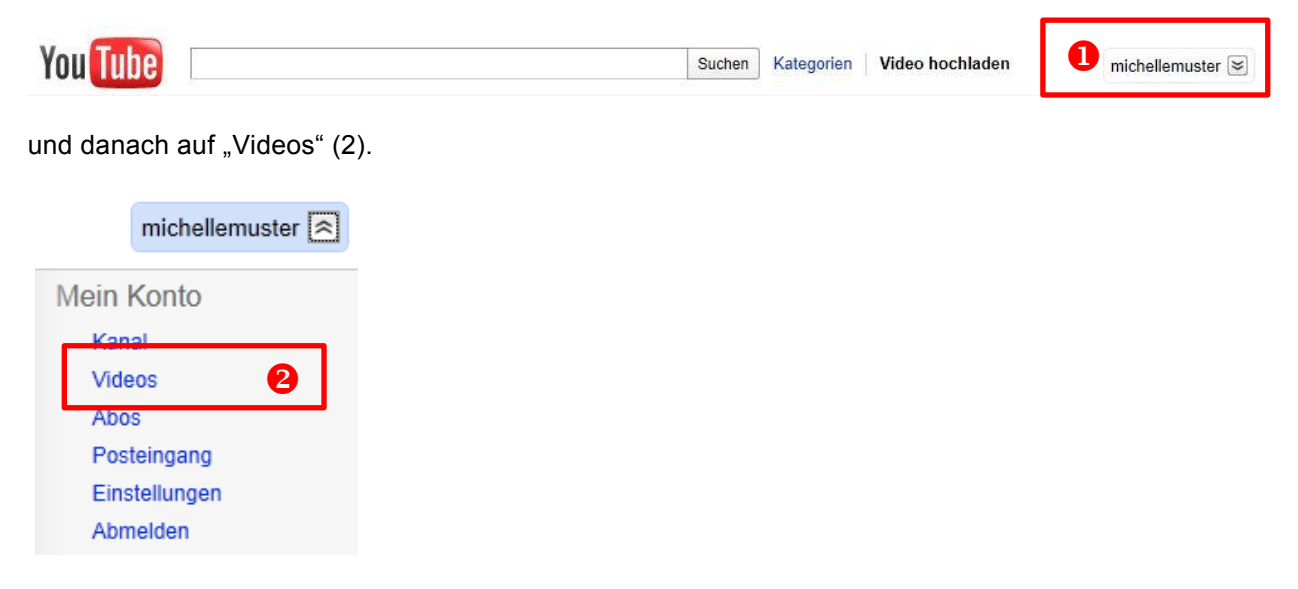

Im Anschluss daran erscheint das folgende Fenster, wo Sie jedes Video einzeln bearbeiten können, indem Sie auf "Bearbeiten" (3) klicken.

| Mei | ne hochgelade                                                                                                    | enen Vide                                   | os                                                                              |                                                          |
|-----|----------------------------------------------------------------------------------------------------|---------------------------------------------|---------------------------------------------------------------------------------|----------------------------------------------------------|
|     | Hinzufügen zu 🔻                                                                                                    | Löschen                                     | 1 Videos   Sortieren nach: Neueste -                                            | Suchen                                                   |
|     | An and a second second | Facebook S<br>Di. 11. Jan. 20<br>Bearbeiten | ong.avi<br>11 02:13:41 PST   Keine Beschreibung verfügber<br>Insight 💌 🛱 Privat | Aufrufe: 3<br>Kommentare: 0<br>Antworten: 0<br>ᠿ 0   ☞ 0 |

Auf der rechten Seite (4) sehen Sie nun das Video, welches Sie am Bearbeiten sind, sprich, für welches Sie auf der linken Seite (5) diverse Einstellungen vornehmen können, z. B. die Datenschutz-Einstellungen ändern (6), und das Ganze am Schluss wieder speichern (7).

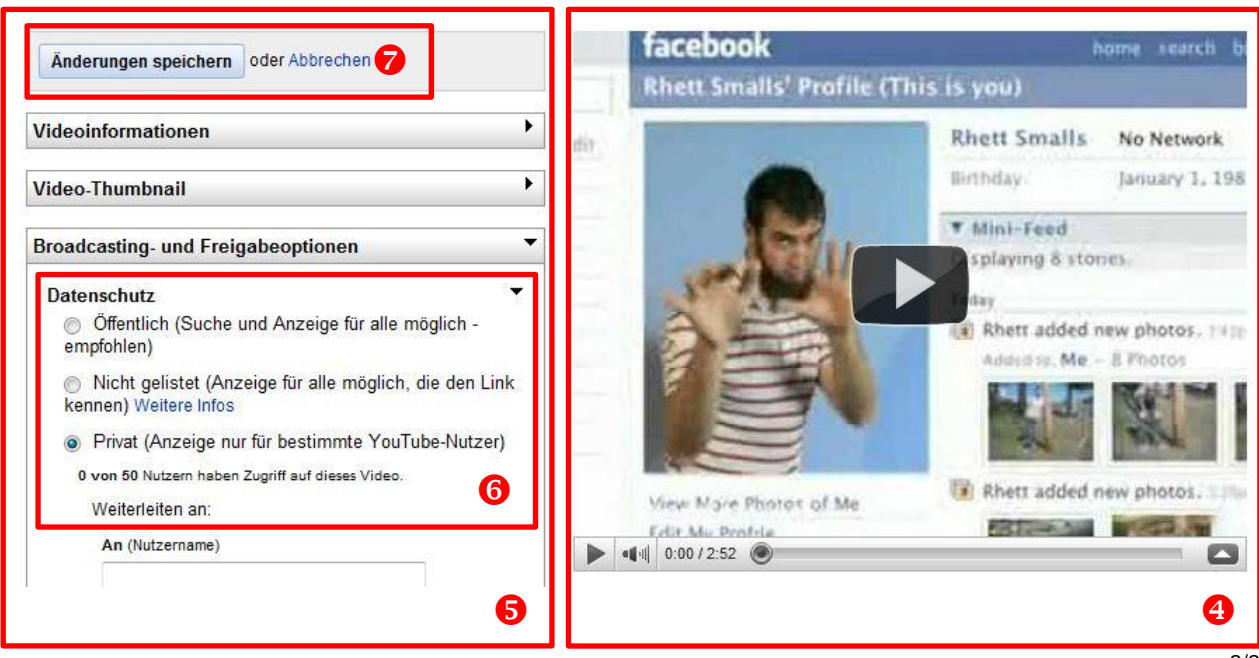